## How to access "Paid" Invoices

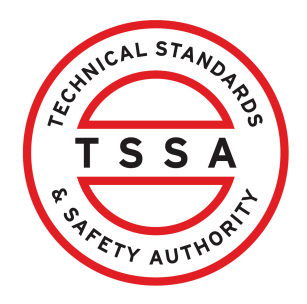

This guide will provide you with step-by-step instructions on how to access your "Paid" Invoices in the TSSA Client Portal.

| From the Client Portal home page, click the <b>"Invoic</b>                                                                                                    | <b>es"</b> tab.                                                                                    |
|----------------------------------------------------------------------------------------------------|----------------------------------------------------------------------------------------------------|
| Home Accounts Applications Invoices                                                                                                    |                                                                                                    |
| Customer Portal                                                                                                    |                                                                                                    |
| Hi Ada Shelby<br>Welcome to the TSSA portal, where, customers can view and manage account informati                                                            | ion, submit application requests, pay invoices and m                                               |
| New Customers                                                                                                    | Existing Customers                                                                                 |
| Create an Individual account if you are applying for:                                                                                                    | Link to your TSSA account with,                                                                    |
| A personal certificate                                                                                                    | Invoice or inspection report or                                                                    |
| For all other requests create an Organization account                                                                                                    | <ul> <li>Valid authorization (licence/certificate/regil)</li> <li>Account Access Key</li> </ul>    |
| <ul> <li>We require the company's legal entity details, i.e., corporation number or business<br/>identification number.</li> </ul>                             |                                                                                                    |
| Third Party Property Management Companies                                                                                                    | Third Party Submitters                                                                             |
| Link to your own TSSA account prior to linking to the owner/operator you wish to<br>transact on behalf of, i.e. pay an invoice, submit an application request, | Link to your own TSSA account prior to linking<br>on behalf of, i.e. submit an application request |
| If you do not have an account with TSSA:                                                                                                    | If you do not have an account with TSSA:                                                           |
| Please create a Third-Party Property Manager account first,                                                                                                    | Please create a Third-Party Submitter type                                                         |
| <ul> <li>Then proceed to linking to the owner/operator you wish to transact on behalf of.</li> </ul>                                                           | <ul> <li>Then proceed to linking to the owner/oper</li> </ul>                                      |

2 Click on "Select the TSSA Account" dropdown menu.

| Fry AUTWOR                                            | Accounts | Applications     | Invoices                                                                                                    |      |
|-------------------------------------------------------|----------|------------------|----------------------------------------------------------------------------------------------------|------|
| <u>Customer Portal</u> > In                           | voices   |                  |                                                                                                    |      |
| Invoices<br>Select the TSSA Account<br>Select Account |          | (                |                                                                                                    |      |
| Learn<br>Training Documents<br>Training Videos        | Comp     | bany<br>any News | <b>Need Help?</b><br>Anywhere you see an information icon (1), please<br>click it for more details.<br>If experiencing technical difficulties, please contact | TSSA |

## Select a **TSSA Account.**

| PARTY AUTHOR                    | Home            | Accounts  | Applications | Invoices |             | BPV Owner | BPV Insure |
|---------------------------------|-----------------|-----------|--------------|----------|-------------|-----------|------------|
| Customer                        | <u>Portal</u> > | Invoices  |              |          |             |           |            |
| Invoices<br>Select the T<br>COS | SSA Account     | ANADA LTD | - 47274      | ×        |             |           |            |
| Invoices                        |                 |           |              |          | Unpaid Invo | ices Pair | Invoices   |
|                                 | Compa           | ny        | Need         | d Help?  |             |           |            |

## 4

## Click the "Paid Invoices" button.

| AATTY AUTHOR                                 | Home              | Accounts  | Applications | Invoices |                | BPV Owner | BPV Insur |
|----------------------------------------------|-------------------|-----------|--------------|----------|----------------|-----------|-----------|
| Customer I                                   | <u>Portal</u> > I | nvoices   |              |          |                |           |           |
| NVOICES<br>Select the TS<br>COS <sup>-</sup> | SSA Account       | ANADA LTD | 47274        | ~        |                |           |           |
| Invoices                                     |                   |           |              |          | Unpaid Invoice | es Paic   | Invoices  |
|                                              | Compa             | ny        | Nee          | d Help?  |                |           |           |

5

A list of **"Paid Invoices"** will appear. To download a PDF copy of the invoice, simply click the **Invoice number**.

| He                                                                       | ome  | Accounts         | Applications                    | Invoices                            |            |                                                                                                    |                                  |                                  |
|--------------------------------------------------------------------------|------|------------------|---------------------------------|-------------------------------------|------------|----------------------------------------------------------------------------------------------------|----------------------------------|----------------------------------|
| Customer Porto                                                           | < 12 | Invoices >       | Paid Invoices                   |                                     |            |                                                                                                    |                                  |                                  |
| Paid Invoice<br>Invoices paid on a<br>Account Name :<br>Account Number : | COS  | r April 1<br>SAL | E CANADA                        |                                     |            |                                                                                                    | Download E                       | ixcel                            |
| Show 10 ~ entr                                                           | ries |                  |                                 |                                     |            | Search:                                                                                                    |                                  |                                  |
| Invoice<br>Number                                                        | Au   | thorization      | Consolidated                    | Work Order                          | Comico     |                                                                                                    | Invoice                          |                                  |
|                                                                          | Nu   | mber             | Invoice 🛛 💧<br>Number           | Number                              | Category   | Service Item 🤌                                                                                                    | Settlement 💧<br>Date             | Total Aı                         |
| <u>9188</u>                                                              | Nu   | mber             | Invoice<br>Number               | Number 804                          | Category   | Service Item  OE Periodic Inspection - Regulatory                                                                                                    | Settlement Date May 11, 2023     | <b>Total A</b><br>\$479.12       |
| <u>9188</u><br>925                                                       | Nu   | mber             | Invoice<br>Number<br>1193<br>15 | Number           804           8036 | Inspection | Service Item         Image: Constraint of the service of the service of the ser | Settlement Date May 11, 2023 May | Total Aı<br>\$479.12<br>\$479.12 |

Alternatively, you can search for an **Invoice number** from the **"Search"** bar.

| Home Accounts                                                                                                    | Applications                      | Invoices             |                     |                                           |                               |          |
|----------------------------------------------------------------------------------------------------|-----------------------------------|----------------------|---------------------|-------------------------------------------|-------------------------------|----------|
| <u>Customer Portal</u> > <u>Invoices</u> >                                                                               | Paid Invoices                     |                      |                     |                                           |                               |          |
| Paid Invoices<br>Invoices paid on or after April 1 20<br>Account Name : COS<br>Account Number : 472<br>Show 10 ~ entries | ANADA LTD.                        |                      |                     | Search:                                   | Download E                    | xcel     |
| Invoice<br>Number Authorization<br>Number                                                                                | Consolidated<br>Invoice<br>Number | Work Order<br>Number | Service<br>Category | Service Item 💧                            | Invoice<br>Settlement<br>Date | Total Aı |
| 9188£                                                                                                    | 1193                              | 80471                | Inspection          | OE Periodic<br>Inspection -<br>Regulatory | May 11, 2023                  | \$479.12 |
| 926(                                                                                                    | 1531                              | 8036                 | Inspection          | OE Periodic<br>Inspection -<br>Regulatory | May 11, 2023                  | \$479.12 |
| 9275349                                                                                                    | 1615                              | 82172                | Inspection          | OE Periodic<br>Inspection -<br>Regulatory | June 08, 2023                 | \$479.12 |

7 To download a list of invoices, click the "**Download Excel**" button.

| Home Accounts                                                                                               | Applications                      | Invoices             |                     |                                           |                                 |          |
|----------------------------------------------------------------------------------------------------|-----------------------------------|----------------------|---------------------|-------------------------------------------|---------------------------------|----------|
| <u>Customer Portal</u> > <u>Invoices</u> >                                                                  | Paid Invoices                     |                      |                     |                                           |                                 |          |
| Paid Invoices<br>Invoices paid on or after April 1 2022<br>Account Name : COS WHOLE<br>Account Number : 472 | ANADA LTD.                        |                      |                     |                                           | Download E                      | xcel     |
| Show 10 v entries                                                                                           |                                   |                      |                     | Search:                                   |                                 |          |
| Invoice<br>Number Authorization<br>Number                                                                   | Consolidated<br>Invoice<br>Number | Work Order<br>Number | Service<br>Category | Service Item 💧                            | Invoice<br>Settlement<br>Date() | Total Aı |
| <u>9188:</u>                                                                                                | 1193                              | 804                  | Inspection          | OE Periodic<br>Inspection -<br>Regulatory | May 11, 2023                    | \$479.12 |
| 9260                                                                                                    | 15                                | 803                  | Inspection          | OE Periodic<br>Inspection -<br>Regulatory | May 11, 2023                    | \$479.12 |
|                                                                                                    |                                   |                      |                     | OE Periodic                               |                                 | ¢ 470 10 |

í

í

Congratulations! You have successfully accessed and downloaded paid invoices in the TSSA Client Portal.

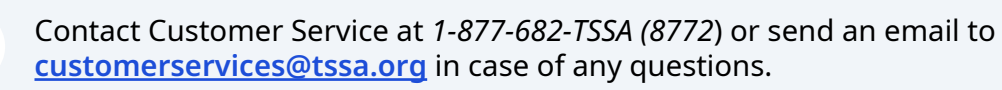

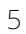